読書支援サービス 「YourEyes(ユアアイズ)」 ボランティアツール 操作マニュアル

第1.0版

令和3年3月22日

株式会社 ポニーキャニオン

# 目次

| 1. | ログイン          | . 1 |
|----|---------------|-----|
| 2. | 本の登録          | . 4 |
| 2  | 1. ノンブルエリアの選択 | . 6 |
| 3. | 本の選択          | . 8 |
| 4. | ページの追加        | . 9 |
| 5. | ページの編集        | 12  |
| 5  | 1. タグの編集      | 15  |
| 6. | 編集の保存         | 18  |
| 7. | 審查            | 19  |

# 1. ログイン

YourEyes ボランティアユーザーサイト(https://volunteer-user.youreyes.jp)へアクセスし、会員登録をします。「ボランティア参加の登録」をクリックすることで、登録画面に進みます。

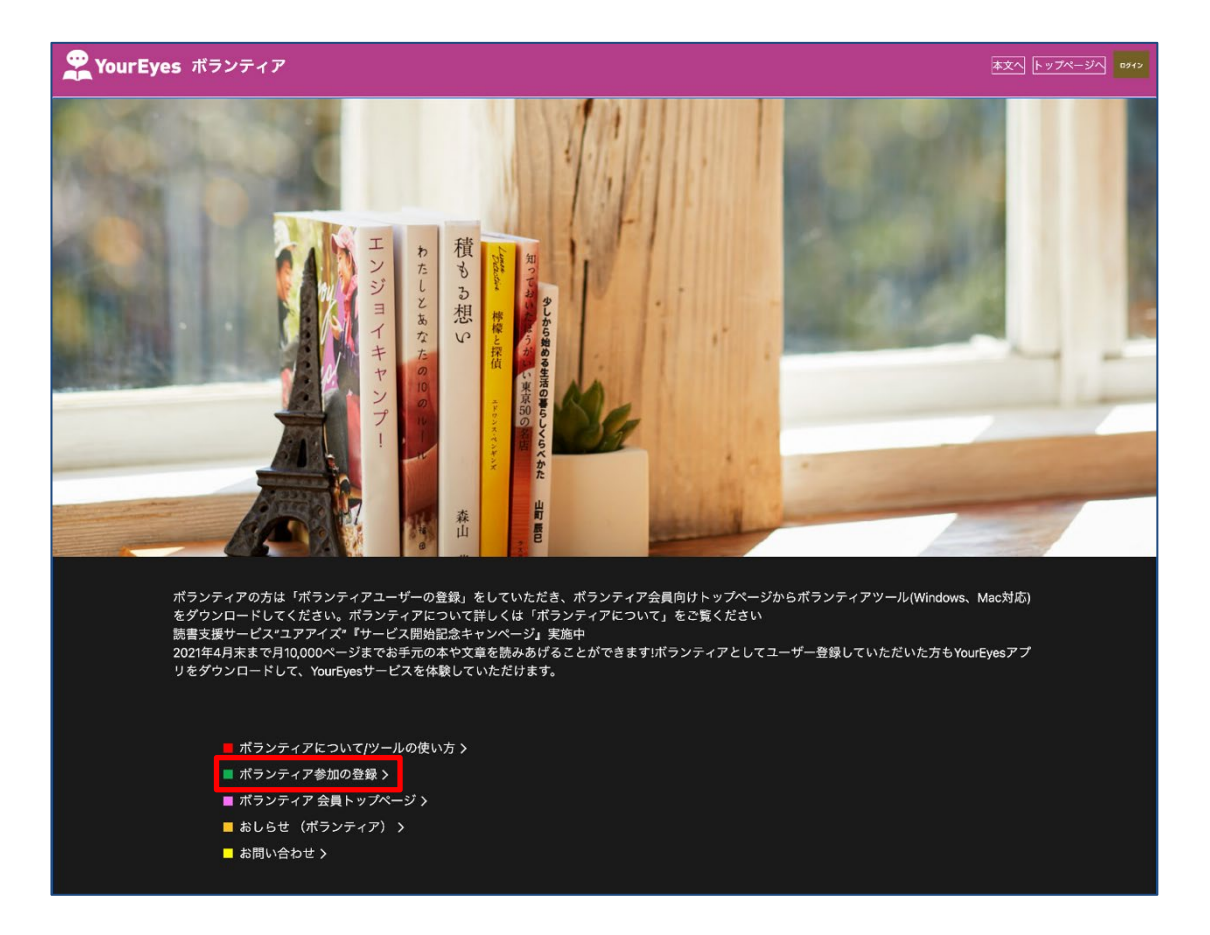

2. ボランティアツールをインストールします。

マイページからダウンロードページ移動し、ツールのインストーラーをダウンロードし、インストーラの指示に従って、ツールをインストールしてください。

|                                                                                | A HE HE                                                                                                    |
|--------------------------------------------------------------------------------|----------------------------------------------------------------------------------------------------|
| マイページ                                                                          |                                                                                                    |
| お客様<br>ポラン<br>YourEy<br>(1) ポラ<br>* サー<br>(2) ポ<br>現在、<br>YourEy<br>キャン<br>ポラン | は現在、無料会員です。<br>ティアツールのご利用には次の制約があります。<br>シンティア登録後40日までは、アブリで読めるページ数は月20ページまで<br>(ペーが読み取り処理をしたペーン数<br>۶ンティア登録後40日以降は、アプリにログインできなくなります。YourEyesアプリをご利用になる場合は有料会員へのお切替えをご検討ください。<br>次のキャンペーンを開催中です。読書支援サービス*ユアアイズ*『サービス開始記念キャンページ』実施中<br>esアプリのページ読み取り上限月5,000 ページまで<br>ペーン期間-2021年3月22日~2021年4月30日 |
|                                                                                |                                                                                                    |
|                                                                                | ■ ボランティアツールのダウンロード(Windows/Mac-OS対応) >                                                                                                    |
|                                                                                | ■ ポランティアについて/ツールの使い方 〉                                                                                                    |
|                                                                                | ■ メールアドレス/バスワードの変更 〉                                                                                                    |
| ユアア<br>気にせ                                                                     | イズボックスがあるとスマホでの本の撮影が楽になります。また、ボランティアの方もユアアイズアプリをご利用になれます。(アプリでページ数を<br>ず読める有料会員をご検討ください。)                                                                                                    |

| YourEyes Volu                                | unteer ポランティア          |
|----------------------------------------------|------------------------|
| 🌳 ボランティアツー                                   | ルのダウンロード               |
| ポ <b>ランティアツールMac版</b><br>1 ファイル<br>2785 MB   | ダウンロード(for Mac)        |
| ポランティアツールWindows版<br>1ファイル<br>32.02 MB       | ダウンロード (for Windows) し |
| 維異環境<br>Windows 8.1以上<br>MacR : OS X 10.15以上 |                        |
|                                              | РАФЕ ТОР               |
| ノライバシーボリシー ●▲単位力会                            |                        |

3. ボランティアツールを起動します。「ID」には登録時に設定したメールアドレス、

「PASSWORD(パスワード)」には登録時に設定したパスワードを入力して、ログインしてください。

| ••• | YourEyesポランティアツール |
|-----|-------------------|
|     | YourEyes          |
|     | ログインして下さい         |
|     | ID                |
|     | PASSWORD          |
|     | ✓ ログインを記憶 LOG IN  |
|     | ログイン情報を忘れた方       |
|     |                   |

#### 2. 本の登録

1. まず、登録する本を選びます。YourEyes が対応している本は、文庫、新書、A5版までの本になります。これらの種類の本から選んでください。

修正する本を決めたら、本の裏表紙にある 13 桁の ISBN コードを確認します。上段のバーコ ードの下に書かれている、または、「ISBN」の横に書かれている 13 桁の数字が ISBN コードで す。

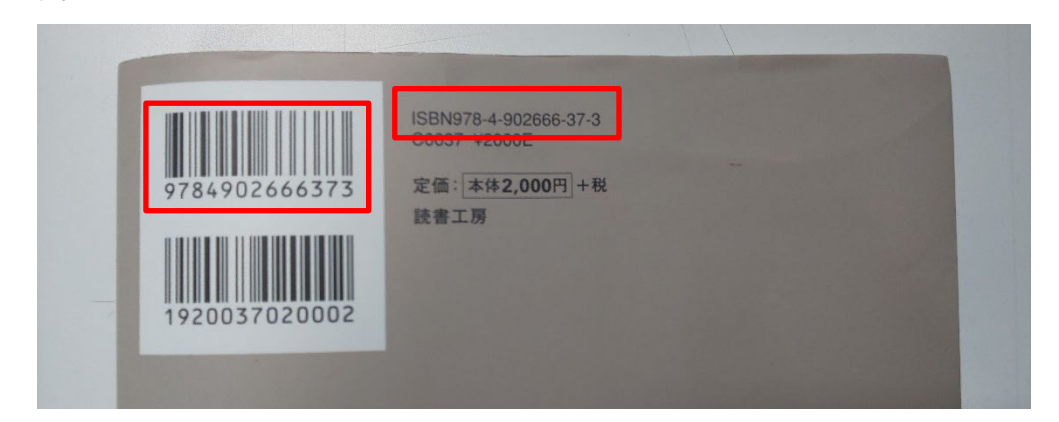

 ログイン後の画面で、右上にある「本の追加」をクリックします。初期ログイン時は、自動的に 「3.」の画面に移行します。

| •••          | YourEyesボランティアツール         |                |      |
|--------------|---------------------------|----------------|------|
| YourEyes 🕣 🛈 |                           | ↓ サーバに変        | 更を保存 |
|              | 本を選択する                    |                |      |
|              | ← 前の10冊 ↓ シート表示中 / 全1シート中 | 次の10冊 → + 本を追加 | 0    |
|              |                           |                |      |
| Iddir.       |                           |                |      |
|              |                           |                |      |
|              |                           |                |      |
|              |                           |                |      |
|              |                           |                |      |

3. 先程、「1.」で確認した ISBN コードを入力し、送信ボタンをクリックします。

| •••       | YourEyesボランティアツール      |             |
|-----------|------------------------|-------------|
| YourEyes  |                        | ↓ サーバに変更を保存 |
| ← 一覧画面へ戻る | 本を追加する                 |             |
|           | 追加する本のISBNコードを入力して下さい。 |             |
|           | ISBN                   |             |
|           | 送信<br>()               |             |
|           |                        |             |
|           |                        |             |
|           |                        |             |
|           |                        |             |

4. ISBN コードを元に該当する本を検索し、その結果を表示します。該当する本を選択して、「本 を追加」をクリックすると、「2.1.ノンブルエリアの選択」に遷移します。

一部の本や、1980年代前半より古い本の場合は特定できない事があります。その場合、修 正作業を行うことができません。また、特定に時間が必要な場合もあります。その時には、1時 間程度時間をおいてから、再度特定を行なって下さい。登録できない本の場合には、YourEyes サイトからメールでお問い合わせください。

| •••             | YourEyesボランティアツール |             |
|-----------------|-------------------|-------------|
| 🚆 Your Eyes 🗧 🕦 |                   | ↓ サーバに変更を保存 |
|                 | 本を追加する            |             |
| ISBN:           |                   |             |
|                 | やり直す              |             |
|                 | 5                 |             |

#### 2.1. **ノンブルエリアの選択**

選んだ本のノンブルエリアを確認します。ノンブルとは本のページ番号の事で、ノンブルエリアとは、ノンブル(本のページ番号)が書かれている場所/部分です。この画像(「吾輩は猫である」青空文庫)では、左上にページ数が書かれています。

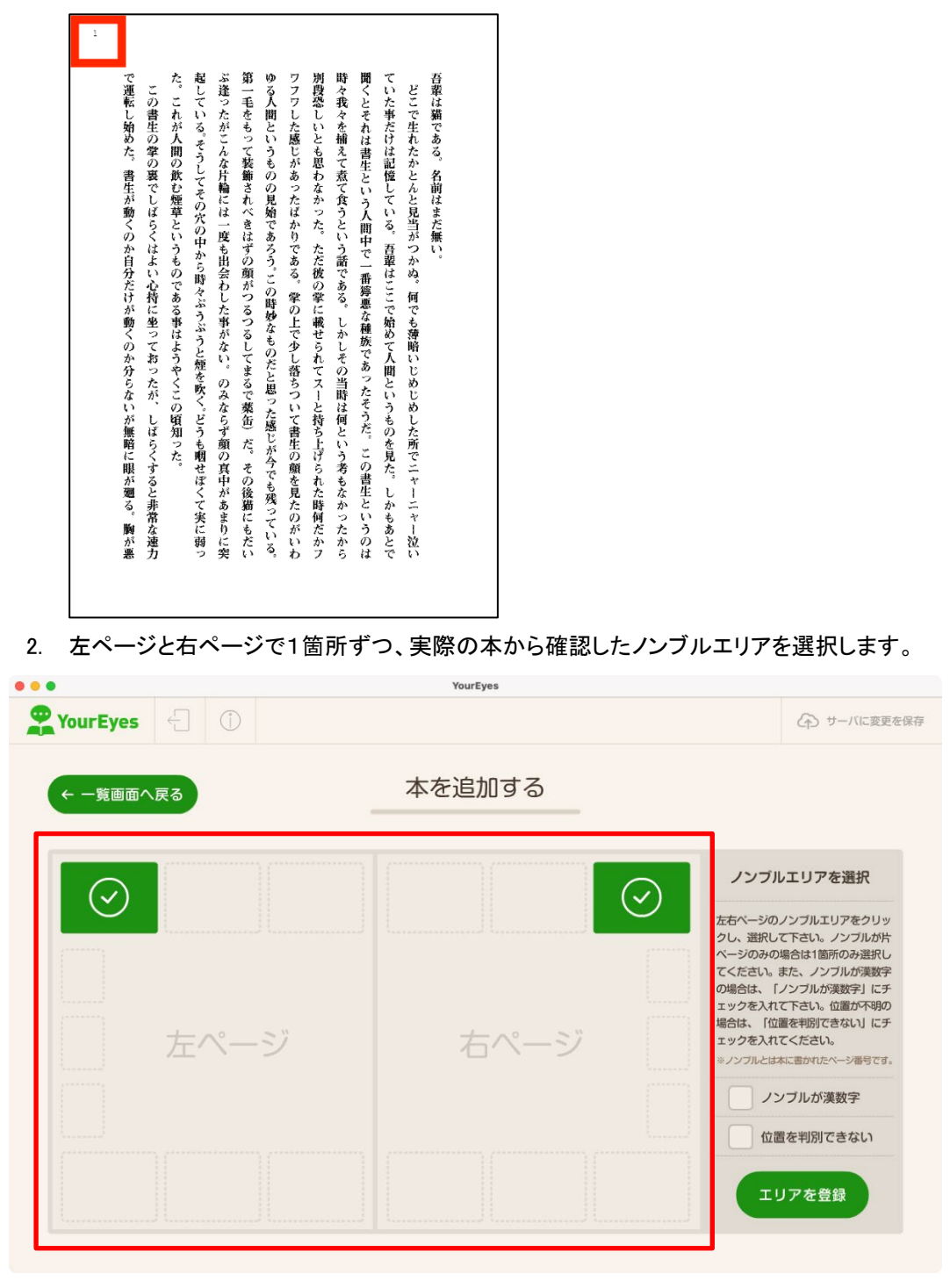

6

ページ番号が漢数字表記の場合は、「ノンブルが漢数字」に✔チェックを入れてください。ページ番号の位置が不明の場合は、「位置を判別できない」に✔チェックします。その後、「エリアを登録」をクリックします。

| • •       | YourEyes |                       |
|-----------|----------|-----------------------|
| YourEyes  |          | ↓ サーバに変更を保存           |
| ← 一覧画面へ戻る | 本を追加する   |                       |
| 「上へージ」    | <br>右ページ |                       |
|           |          | ▲ 位置を判別できない<br>エリアを登録 |

4. 登録後は、本の選択画面に戻ります。ISBN コードを入力した本が追加されていることが確認で きます。

| • • •        | YourEyesボランティアツール              |               |
|--------------|--------------------------------|---------------|
| YourEyes 🕣 🛈 |                                | (力) サーバに変更を保存 |
|              | 本を選択する                         |               |
|              | ←前の10冊 ↓ シート表示中/全1シート中 次の10冊 → | + 本を追加        |
| ISBN:        | ISBN:                          |               |
|              |                                |               |
|              |                                |               |
|              |                                |               |
|              |                                |               |
|              |                                |               |

3. 本の選択

ログイン直後の画面、「本を選択する」画面で、編集する本をクリックします。

| •••          | YourEyesボランティアツール               |             |
|--------------|---------------------------------|-------------|
| YourEyes 🕣 🛈 |                                 | ()サーバに変更を保存 |
|              | 本を選択する                          |             |
|              | ← 前の10冊 ↓ シート表示中/全1シート中 次の10冊 → | + 本を追加      |
| ISBN:        | ISBN:                           |             |
|              |                                 |             |
|              |                                 |             |
|              |                                 |             |
|              |                                 |             |
|              |                                 |             |

### 4. ページの追加

 まず、本の書面の画像データを用意します。スマートフォンのカメラやスキャナーなどを使って、 書面を1ページずつ画像データにします。本の書面をなるべく平面にし、できるだけ影が写り込ま ないようにして撮影をして下さい。この時、本文だけでなく、ノンブル(本のページ番号)や、章のタ イトルなど、ページ全体が画面におさまるようにします。

また、ボランティアツールで読み込む為には、画像が jpeg か png フォーマットである事が必要で す。iPhone の場合は、設定-カメラ-フォーマットで、「互換性優先」にチェックを入れて下さい。 Android の場合は、それぞれの端末で、jpeg か png 形式で保存されるよう設定を確認して下さい。

撮影したページ画像を、一旦パソコン上に保存します。ボランティアツールに取り込む前に、回転している画像は正しい向きに修正をしましょう。Windowsの場合は標準の『フォト』を行うと便利です。ボランティアツールとフォトを同時に立ちあげておいても便利です。

| ┌ 移動 | ツール                          | ウインドウ         | ヘルプ |    |                                |                     |              |                             |                     |                     |                      |                     | 4                   | n.                  | Ì                   | -                   | a                   | \$ <b>?</b> , | LINE  | ۲ | あ | * |   |
|------|------------------------------|---------------|-----|----|--------------------------------|---------------------|--------------|-----------------------------|---------------------|---------------------|----------------------|---------------------|---------------------|---------------------|---------------------|---------------------|---------------------|---------------|-------|---|---|---|---|
|      | インスへ<br>拡大鏡を                 | ペクタを表示<br>E表示 |     |    | <b>庫本テンフ</b><br><sub>東済み</sub> | ゚レーI                | トs_^         | ヽージ                         | _01.                | png                 |                      |                     | Q                   | 0                   | Ð,                  | Ĺ                   | Ć                   | 4             | 2   - | C | ĵ | 0 | Q |
|      | カラーを<br>サイズを                 | E調整<br>E調整    |     |    | 1                              |                     |              |                             |                     |                     |                      |                     |                     |                     |                     |                     |                     |               |       |   |   |   |   |
|      | テキスト<br><b>✓ 長方形で</b><br>墨消し | - 選択<br>で選択   |     |    | で運転し始                          | この書生                | た。これが        | 起している                       | ぶ逢ったが               | 第一毛をも               | ゆる人間と                | ワフワした               | 別段恐しい               | 時々我々な               | 聞くとそれ               | ていた事だ               | どこで生                | 吾輩は猫で         |       |   |   |   |   |
|      | 注釈                           |               |     | >  | ()<br>た。                       | 一の掌                 | 人間           | 。そう                         | こん                  | うて                  | いう                   | 感じ                  | とも                  | 捕え                  | れは書                 | けは                  | れた                  | ある。           |       |   |   |   |   |
|      | ブックマ                         | マークを追加        |     | ЖD | 書生                             | の裏で                 | の飲む          | ĺ<br>て                      | な片輪                 | 装飾さ                 | ものの                  | かあつ                 | 思わた                 | て煮て                 | 生とい                 | 記憶し                 | かとん                 | 名前            |       |   |   |   |   |
|      | 反時計回                         | 回りに回転         |     |    | エが                             | ì                   | の煙           | その                          | に                   | ñ                   | 見                    | たば                  | か                   | 食.                  | う                   | で                   | と                   | 時は            |       |   |   |   |   |
|      | 時計回り                         | )に回転          |     | ЖR | 劉く                             | はら                  | 早と           | 穴の                          | (3.<br>             | き                   | 畑で                   | はか                  | た                   | アと                  | 人間                  | る                   | 兄当                  | ょだ            |       |   |   |   |   |
|      | 水平方向                         | 同に反転          |     |    | のか                             | くは                  | いう           | 单                           | 度も                  | はず                  | あス                   | りで                  | to                  | いう                  | 単                   | 五                   | がつ                  | 無い            |       |   |   |   |   |
|      | 垂直方向                         | 向に反転          |     |    | <u>ڳ</u>                       | よ                   | é            | から                          | Щ                   | Ó                   | 5°                   | あ                   | だが                  | 話                   | -C                  | 量                   | か                   | • 0           |       |   |   |   |   |
|      |                              |               |     |    | ガだ                             | è                   | で            | 時ん                          | 云わ                  | 風が                  | この                   | ુ                   | 12<br>の             | であ                  | 番篮                  | はご                  | 83                  |               |       |   |   |   |   |
|      | プロファ                         | マイルを割り当て      | る   |    | けが                             | 持に                  | ある           | 2°.4                        | した                  | つる                  | 時                    | <b>掌</b> の          | 掌に                  | ತ್ತ                 | 悪                   | 27                  | 何で                  |               |       |   |   |   |   |
|      |                              |               |     |    | 動                              | 坐                   | 事            | うぷ                          | 事                   | Ĵ,                  | 妙な                   | Ĕ                   | 載                   | L                   | な<br>種              | 始                   | も                   |               |       |   |   |   |   |
|      | ***                          |               |     |    | くのか分らないが無暗に眼が廻る。胸が悪            | っておったが、しばらくすると非常な速力 | はようやくこの頃知った。 | <b>ふうと煙を吹く。どうも咽せぼくて実に弱っ</b> | がない。のみならず顔の真中があまりに突 | るしてまるで薬缶)だ。その後貓にもだい | なものだと思った感じが今でも残っている。 | で少し落ちついて書生の顔を見たのがいわ | せられてスーと持ち上げられた時何だかフ | かしその当時は何という考もなかったから | @族であったそうだ。この書生というのは | めて人間というものを見た。しかもあとで | 薄暗いじめじめした所でニャーニャー泣い |               |       |   |   |   |   |

Mac の場合は、画像を1つまたは複数選択して、「プレビュー」アプリで開いてください。画面右上 にある回転マークか、ツールー「時計回りに回転」「あるいは反時計周りに回転」で画像を回転さ せる事が出来ます。正しい向きに回転させたら、画像を指定して保存を行えば終了です。

3. 画像をボランティアツールに取り込みます。「ページを編集する」画面の右上の「ページを追加」 をクリックします。

| YourEyes                                                                                                    | 5                                                                                                    |    |                                                                                                    |                                                                                                    |                                                                                                    |     |       | YourEye                                                                                                    | s                                                                                                    |      |     |      |                                                                                                    |                                         |     |            |
|----------------------------------------------------------------------------------------------------|----------------------------------------------------------------------------------------------------|----|----------------------------------------------------------------------------------------------------|----------------------------------------------------------------------------------------------------|----------------------------------------------------------------------------------------------------|-----|-------|----------------------------------------------------------------------------------------------------|----------------------------------------------------------------------------------------------------|------|-----|------|----------------------------------------------------------------------------------------------------|-----------------------------------------|-----|------------|
|                                                                                                    |                                                                                                    | 4  | $\bigcirc$                                                                                                    |                                                                                                    |                                                                                                    |     |       |                                                                                                    |                                                                                                    |      |     |      |                                                                                                    |                                         |     | (か) サーバに変更 |
| ← 別の本                                                                                                    | を選打                                                                                                    | R  |                                                                                                    |                                                                                                    |                                                                                                    |     | ページ   | を編                                                                                                    | 集                                                                                                    | đ,   | 3   |      | ノンブル位                                                                                                    | 立置を                                     | 再設定 | ☆ 審査に提出    |
|                                                                                                    |                                                                                                    |    | ← 1                                                                                                    | 前の20ペ-                                                                                                    | ージ                                                                                                    |     | 1 ୬-  | -ト 表示                                                                                                    | Ф/                                                                                                    | 全1シ· | -ト中 |      | マの20ペー                                                                                                    | -ジ                                      | →   | + ページを追加   |
| <ul> <li>Marcia (1994). In 1994 Section 2014.</li> <li>Marcia (1994). Section 2014.</li> <li>Marcia (1994).</li> <li>Marcia (1994). Section 2014.</li> <li>Marcia (1994).</li> <li>Marcia (1994).</li></ul> | Resolution for the matrix of the matrix of t |    | <ul> <li>Benefit and the Andreas and Andreas and the<br/>Benefit and Andreas and Andreas and Andreas and Andreas<br/>Andreas and Andreas and Andreas and Andreas and Andreas<br/>Andreas and Andreas and Andreas and Andreas and Andreas and Andreas<br/>Andreas and Andreas and Andreas<br/>Andreas and Andreas and Andreas and Andreas and Andreas and Andreas and Andreas and Andreas and Andreas and Andreas and Andreas and Andreas and Andreas and Andreas and Andreas and Andreas and Andreas and Andreas and Andreas and Andreas and Andreas<br/>Andreas and Andreas and Andreas and Andreas and Andreas and Andreas and Andreas and Andreas and Andreas and Andreas and Andreas and Andreas and Andreas and Andreas and Andreas and Andreas and Andreas and Andreas and Andreas and Andreas and Andreas<br/>Andreas and Andreas and Andreas<br/>Andreas and Andreas and Andreas and Andreas and Andreas and Andreas and Andreas and Andreas and Andreas and Andreas and Andreas and Andreas and Andreas and Andreas and Andreas and Andreas and Andreas and Andreas and Andreas and Andreas and Andreas and Andreas and Andreas and Andre<br/>Andreas and Andreas and Andreas and Andreas and Andreas and Andreas and Andreas and Andreas and Andreas and Andreas and Andreas and Andreas and Andreas and Andreas and Andreas and Andreas and Andreas and Andreas and Andreas and Andreas</li></ul> | Standardskie (Steinerschuter einige Die Orderschuter<br>Steinerschuter) (Steinerschuter einige Die Orderschuter<br>Steinerschuter) (Steinerschuter)<br>Steinerschuter (Steinerschuter)<br>Steinerschuter) (Steinerschuter)<br>Steinerschuter)<br>Steinerschuter) (Steinerschuter)<br>Steinerschuter)<br>Steinersc | <ul> <li>A multi-previous de la construcción de la constru-<br/>ción de la construcción de la construcción de la construcción<br/>de la construcción de la construcción de la construcción<br/>de la construcción de la construcción de la construcción de la construcción<br/>de la construcción de la construcción de la construcción de la construcción de la construcción de la construcción<br/>de la construcción de la construcción d</li></ul> |     |       | ուցիսը հունեներում։<br>Կենուլը հետությունը<br>A հետույն հետությունը։<br>A հետույն հետույն ինչությունը ու հետույնները ներում։<br>A հետույն հետույն | A more determined in the second of the second second secon |      |     |      | Service and a service service servi | AND AND AND AND AND AND AND AND AND AND |     |            |
| 文庫本テンプレート8_4                                                                                                    | ページ_01.                                                                                                    | pn | 文庫本テン                                                                                                    | /プレートs_ペー                                                                                                    | -ジ_02                                                                                                    | .pn | 文庫本テン | /ブレートs_ベ                                                                                                    | (−ジ_04                                                                                                    | pn   |     | 文庫本テ | ンブレート8_ベ                                                                                                    | ージ_01                                   | .pn |            |
| 通常ベー                                                                                                    | ジ                                                                                                    | ~  |                                                                                                    | 通常ページ                                                                                                    |                                                                                                    | ~   |       | 通常ページ                                                                                                    | 7                                                                                                    | ~    |     |      | 通常ペーシ                                                                                                    | 7                                       | ~   |            |
| ページ 1                                                                                                    | $\downarrow$                                                                                                    | ↑  | ページ                                                                                                    | 2                                                                                                    | $\downarrow$                                                                                                    | Ť   | ページ   | 3                                                                                                    | $\downarrow$                                                                                                    | Ť    |     | ページ  | 4                                                                                                    | ¥                                       | Ť   |            |
| ノンブル O                                                                                                    | 4                                                                                                    | ↑  | ノンブル                                                                                                    | 0                                                                                                    | $\downarrow$                                                                                                    | Ŷ   | ノンブル  | 0                                                                                                    | 4                                                                                                    | ↑    |     | ノンブル | 0                                                                                                    | $\downarrow$                            | ↑   |            |

 左ページ、もしくは右ページに、画像をドラッグドロップ、または、ファイルから選択して、ページ を追加します。

| •••             | You                | Eyes                      |               |
|-----------------|--------------------|---------------------------|---------------|
| <b>YourEyes</b> | 0                  |                           | ⟨→⟩ サーバに変更を保存 |
| ← 一覧画面へ戻る       | ページを               |                           |               |
|                 | E.(-), 90(ka)(-)ic | 110家のとしてい。<br>110家ででありてい。 |               |
|                 | 左ページ<br>()         | 右ページ                      |               |
| 2               | こにファイルをドラッグドロップ    | ここにファイルをドラッグドロップ          |               |
|                 | または                | または                       |               |
|                 | ファイルを選択            | ファイルを選択                   |               |

 画像が読み込まれたら、ページとノンブ数を確認します。「ページ」は、追加したページの中で何
 番目か、「ノンブル」は、本の中でのページ数を表します。「追加する」をクリックすると、ページを
 追加して、「ページを編集する」画面に戻ります。

| •••               | YourEyesボランティアツール                                                                                                    |                       |             |
|-------------------|----------------------------------------------------------------------------------------------------|-----------------------|-------------|
| <b>YourEyes</b> ( | Û                                                                                                    |                       | ↓ サーバに変更を保存 |
| ← 一覧画面へ戻る         | ページを追加する                                                                                                    |                       |             |
|                   |                                                                                                    | D                     |             |
|                   | <ul> <li>Alternative and the second second seco</li></ul> | t#ネテンフルートe,ページ_01.pn. |             |
|                   |                                                                                                    | (m)                   |             |

5. ページの編集

1. 「ページを編集する」画面から、編集したいページにマウスカーソルを移動させ、「編集する」を クリックします。

| •••                                                                               |              |                                                                                                    |                                                                                                    |        |    |           | YourEye                                                                                                    | s                                                                                                    |        |       |                                                                     |                                                                                                    |                                                                                                    |     |    |                                                                                                  |      |     |   |
|-----------------------------------------------------------------------------------|--------------|----------------------------------------------------------------------------------------------------|----------------------------------------------------------------------------------------------------|--------|----|-----------|----------------------------------------------------------------------------------------------------|----------------------------------------------------------------------------------------------------|--------|-------|---------------------------------------------------------------------|----------------------------------------------------------------------------------------------------|----------------------------------------------------------------------------------------------------|-----|----|--------------------------------------------------------------------------------------------------|------|-----|---|
| YourEyes                                                                          |              |                                                                                                    |                                                                                                    |        |    |           |                                                                                                    |                                                                                                    |        |       |                                                                     |                                                                                                    |                                                                                                    |     | 6  | €<br>1<br>1<br>1<br>1<br>1<br>1<br>1<br>1<br>1<br>1<br>1<br>1<br>1<br>1<br>1<br>1<br>1<br>1<br>1 | -バに変 | 更を保 | 存 |
| ← 別の本を選択                                                                          | र            |                                                                                                    |                                                                                                    |        | ペ- | -ジ        | を編                                                                                                    | 集                                                                                                    | ਰ      | 3     | C                                                                   | /ンブル位                                                                                                    | 位置を                                                                                                    | 再設定 | 52 | 審査(                                                                                              | こ提出  |     |   |
|                                                                                   |              | ← 前の20べ-                                                                                                    | -ジ                                                                                                    |        | 1  | ) »-      | ト表示ロ                                                                                                    | ₽∕:                                                                                                    | 全1シ-   | - Þ Ф | ] [7                                                                | マの20ペー                                                                                                    | -ジ -                                                                                                    | ×   | +  | ページ                                                                                              | を追加  |     |   |
|                                                                                   |              | Constructional Markins (Markins)<br>Constructional Construction of Markins (Markins)<br>Constructional Construction<br>Constructional Construction<br>Constructional Construction Construction<br>Constructional Construction Construction<br>Construction Construction Construction<br>Construction Construction Construction<br>Construction Construction Construction<br>Construction Construction Construction<br>Construction Construction Construction<br>Construction Construction Construction<br>Construction Construction Construction<br>Construction Construction Construction<br>Construction Construction Construction<br>Construction Construction Construction<br>Construction Construction Construction<br>Construction Construction Construction<br>Construction Construction<br>Construction Construction<br>Construction Construction<br>Construction Construction<br>Construction Construction<br>Construction<br>Construction Construction<br>Construction<br>Con | <ul> <li>Films and the second state statement of the second statement of the second statement of t</li></ul> |        |    |           | And a strategy constraints of an an analysis in the strategy of the strategy of the strateg | More than the set of the large state of the set of the set of t |        |       | n nag dat - 2 for y is it to asses to -11 is not helping for a rule | For the standard control of the standard control of | estadoren del regione del productione de la companya de la companya de la compa |     |    |                                                                                                  |      |     |   |
| 文庫本テンプレート8_ページ_01.p                                                               | n            | 庫本テンプレートs_ペー                                                                                                    | -ジ_02.                                                                                                    | pn     | -  | 文庫本テン     | ブレート8_ペー                                                                                                    | ージ_04.                                                                                                    | n      |       | 文庫本テ                                                                | ンブレートs_ペ                                                                                                    | ージ_01.                                                                                                    | pn  |    |                                                                                                  |      |     |   |
| 通常ページ                                                                             | <u> </u>     | 通常ページ                                                                                                    |                                                                                                    | ~      |    |           | 通常ペーシ                                                                                                    |                                                                                                    | ~      |       |                                                                     | 通常ペーシ                                                                                                    |                                                                                                    | ~   |    |                                                                                                  |      |     |   |
| <ul> <li>ページ</li> <li>1</li> <li>↓</li> <li>ノンブル</li> <li>0</li> <li>↓</li> </ul> | ↑ ベー<br>↑ ノン | -ジ 2<br>ブル 0                                                                                                    | $\downarrow$                                                                                                    | ↑<br>↑ | ~  | ージ<br>ソブル | 3<br>0                                                                                                    | 4                                                                                                    | ↑<br>↑ |       | ページ<br>ノンブル                                                         | 4                                                                                                    | 4                                                                                                    | ↑   |    |                                                                                                  |      |     |   |
|                                                                                   |              |                                                                                                    |                                                                                                    |        |    |           |                                                                                                    |                                                                                                    |        |       |                                                                     |                                                                                                    |                                                                                                    |     |    |                                                                                                  |      |     |   |

 ページ個別の編集画面の左側には、読み込んだページの画像が表示されます。画像右下の 虫眼鏡のマークから画像を拡大表示します。

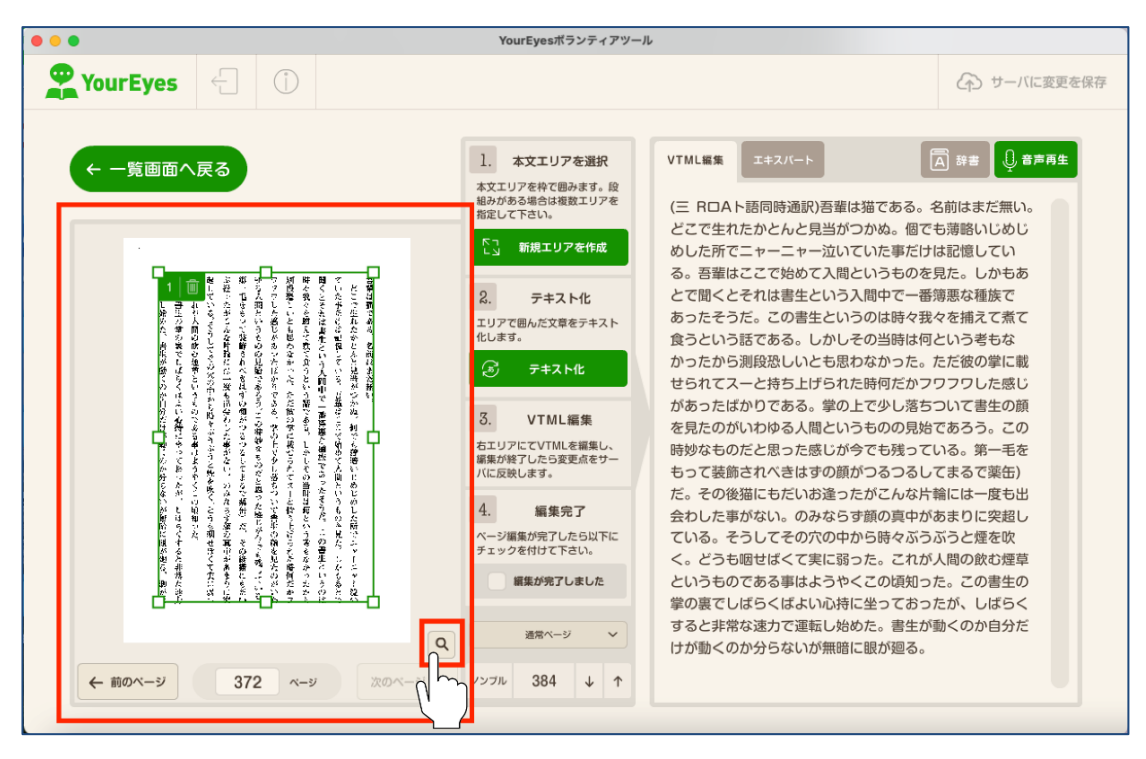

 ページ個別の編集画面の右側の「VTML 編集」エリアに、ページ画像から OCR 変換されたテ キストが既に表示されています。「VTML 編集」エリアの右上に、「音声再生」ボタンがあり、実際にユアアイズアプリでどのように音声再生されるかの確認が出来ます。また、文章の一部を ドラッグ選択してからボタンを押すと、選択した部分の音声を再生します。

| •••            | YourEyesボランティアツール                                                                                                    | ,                                                      |     |
|----------------|----------------------------------------------------------------------------------------------------|--------------------------------------------------------|-----|
| 🏆 YourEyes 🗧 🛈 |                                                                                                    | ⟨→) サーバに変更す                                            | F保存 |
|                | 1. 本文エリアを選択         本文エリアを持て聞みます。 段         地力する当場合は複変エリアを         水二レフトマホン         2. テキスト化         ス. テキスト化         ス. アキスト化         ス. アキスト化         3. アナスト化         3. VTML編集         石・ワアに受けたら気変素があった。         インフル       紙集先ア         ページ単属が完了したら以下に<br>チェックを付けて下さい。         通常ページ          ノンフル       384       ↓ ↑ | VTMLEME 1427日 正 pt pt pt pt pt pt pt pt pt pt pt pt pt |     |

本の書面、または左側のページ画像と見比べながら、OCR で誤変換されたテキストを修正します。必要に応じて、改行して大丈夫です。
 「最後の一文が途中で途切れている場合は、その一文ごと次のページに記載する」というルールで修正を行なって下さい。

#### 5.1. **タグの編集**

1. テキストの修正が完了したら、タグを使用して、より正しい読み上げができるように修正を進め ます。

文字を選択して右クリック、もしくは、文字の間を右クリックすることで、さまざまなタグを挿入す ることが出来ます。

| ツール                                                                                                    |                     | <i>1</i> L                                                                                                    |                                                                                                    |
|----------------------------------------------------------------------------------------------------|---------------------|----------------------------------------------------------------------------------------------------|----------------------------------------------------------------------------------------------------|
| G                                                                                                    | )サーバに変更を保存          |                                                                                                    | ⟨→⟩ サーバに変更を保存                                                                                                    |
| VTMLEER エキスバート 正 ア<br>(三 RロAト語同時通訳) 吾葉は猫である。名前は<br>ボリューム 速さ ビッチ アクセント 感情 声 発展<br>ののたがたこと ビーム 泣いしのからかにすたけない。<br>な。 吾葉はここで始めて入間というものを見た。<br>とで聞くとそれは書生という入間中で一番薄悪な<br>なったそうだ。この書生という入間中で一番薄悪な<br>なったそうだ。この書生という入間中で一番薄悪な<br>なったそうだ。この書生という入間中で一番薄悪な<br>なったそうだ。この書生という入間中で一番薄悪な<br>なったそうた。この書生という入間中で一番薄悪な<br>なったたう説段恐しいとも思わなかった。ただ初<br>せられてスーと持ち上げられた時何だかフワフワ<br>があったばかりである。掌の上で少し落ちついて<br>を見たのがいわゆる人間というものの見始である<br>時妙なものだと思った感じが今でも残っている。<br>もって装飾されべきはすの顔がつるつるしてまる<br>だ。その後猫にもたいお違ったがこんな片輪には<br>会わした事がない。のみならす顔の真中があまた<br>ている。そうしてその穴の中から時々ぶうぶうな<br>く。どうも晒せばくて実に弱った。これが人間の<br>というものである事はようやくこの頃如った。こ<br>掌の裏てしばらくばよい心持に坐っておったが、<br>すると非常な速力で運転し始めた。書生が動くの | <ul> <li></li></ul> | YTMLER# エキスパート<br>(三 RロAト語同時通訳)書 華は猫である。 体<br>どこで生れたかとんと見<br>メロカーボーマーマーマン<br>したがでニャーニャージントでのにものを見<br>とて聞くとそれは書生というへ間やで一番院<br>あったそうだ。この書生というのは時々初く<br>食うという話である。しかしその当時は何之<br>かったから測段恐しいとも思わなかった。 が<br>せられてスーと持ち上げられた時何だかって<br>があったばかりである。掌の上で少し落ちて<br>を見たのがいわゆる人間というものの見始で<br>時妙なものだと思った感じが今でも残ってい<br>もって装飾されべきはずの顔がつるつるして<br>だ。その後猫にもだいお違ったがこんな片着<br>会わした事がない。のみならす顔の真中があ<br>ている。そうしてその穴の中から時々ぶるで<br>く、どうも晒せばくて実に弱った。これが<br>というものである事はようやくこの頃知った<br>掌の裏でしばらくばよい心持に坐ってあった<br>すると非常な速力で運転し始めた。書生が聞<br>けが動くのか分らないが無暗に眼が廻る。 | <ul> <li>第書</li> <li>         ・前はまだ無い。         ・<br/>・<br/>はまだ無い。         ・<br/>はまだ無い。         ・<br/>はまだ無い。         ・<br/>はなくジャン         ・<br/>はた。しかもあ         ・<br/>を補えて気な         ・<br/>・ひかもあ         ・<br/>を補えて気な         ・<br/>・ひうと感じ         ・<br/>いひつした感じ         ・<br/>いひつした感じ         ・<br/>いひつした感じ         ・<br/>いひつした感じ         ・<br/>いひつした感じ         ・<br/>いひつした感じ         ・<br/>いのもる。第一毛を         ・<br/>こあるで薬缶)         ・<br/>1にはに突症         た。との         ・<br/>いのの         ・<br/>いるの         ・<br/>・<br/>・</li></ul> |
|                                                                                                    |                     |                                                                                                    |                                                                                                    |

2. 使用頻度の高いタグを3つ紹介します。

1つ目は、「発音記号」です。テキストは修正できたが、本来読み上げるべき読み上げとは異 なる読み上げがされた時に使用します。正しい読みをカタカナで入力し、必要であれば「^」をつ けることで、記号の直前の文字にアクセントをつけて読み上げます。

| ProurEyes                                                                                                    |                                                                                                    |
|----------------------------------------------------------------------------------------------------|----------------------------------------------------------------------------------------------------|
|                                                                                                    | く か ・ サーバに変更を保存                                                                                                    |
| <ul> <li>← 一覧画面へ戻る</li> <li>1. 本文エリアを料<br/>組みがある過<br/>税定して下さし</li> </ul>                                                                                                    |                                                                                                    |
|                                                                                                    | とこれのしていたが、         とこれのしていたが、         アクセント         感情         単         身音記号           めしたが、こキ・・・・・・・・・・・・・・・・・・・・・・・・・・・・・・・・・・・・                              |
| 10 の 10 の 10 の 10 の 10 の 10 の 10 の                                                                                                    | があったばかりである。掌の上で少し落ちついて書生の顔       ML編集     を見たのがいわゆる人間というものの見始であろう。この       TILを編集し、     時妙なものだと思った感じが今でも残っている。第一毛を       シラ変更点をサー     もって装飾されべきはすの顔がつるつるしてまるで薬缶) |
| 4、単語のなどのないです。<br>ないできな見た。<br>したもので、<br>したもので、<br>したりで、<br>したっで、<br>したっ、<br>したっ<br>して、<br>したっ、<br>して、<br>して、<br>して、<br>して、<br>して、<br>して、<br>して、<br>して | だ。その後猫にもだいお塗ったがごんな片輪には一度も出<br>会わした事がない。のみならす顔の真中があまりに突起し<br>とてしたら以下に<br>たて下さい。<br>ページーンの一切の一切の一切の一切の一切の一切の一切の一切の一切の一切の一切の一切の一切の                                  |
|                                                                                                    | <ul> <li>学の裏でしばらくばよい心持に坐っておったが、しばらく<br/>すると非常な速力で運転し始めた。書生が動くのか自分だけが動くのか分らないが無暗に眼が廻る。</li> <li>34 ↓ ↑</li> </ul>                                                 |

2つ目は、「ポーズ」です。文章と文章の間に「間」をもたせたい時に使用します。

| •••                                                                                                    | YourEyesボランティアツール                                                                                                    |                                                                                                    |
|----------------------------------------------------------------------------------------------------|----------------------------------------------------------------------------------------------------|----------------------------------------------------------------------------------------------------|
| YourEyes                                                                                                    |                                                                                                    | (か) サーバに変更を保存                                                                                                    |
| C 一覧面面へ戻る   C 一覧面面へ戻る   C 一覧面面へ戻る   C 一覧面のへ戻る   C 一覧面のへ戻る   C I III   C IIII   C IIIII   C IIIII   C IIIII   C IIIII   C IIIII   C IIIII   C IIIII   C IIIII   C IIIII   C IIIII   C IIIII   C IIIII   C IIIII   C IIIII   C IIIII   C IIIII   C IIIII   C IIIII   C IIIII   C IIIII   C IIIII   C IIIII   C IIIII   C IIII   C IIII   C III   C III | Axzuprzewany         Axzuprzewany         Cartyrzewany         Cartyrzewany | 算書       ① 書声再生         前はまだ無い。       第二日         前はまだ無い。       第二日         1000       1000         1000       1000         1000       1000         1000       1000         1000       1000         1000       1000         1000       1000         1000       1000         1000       1000         1000       1000         1000       1000         1000       1000         1000       1000         1000       1000         1000       1000         1000       1000         1000       1000         1000       1000         1000       1000         1000       1000         1000       1000         1000       1000         1000       1000         1000       1000         1000       1000         1000       1000         1000       1000         1000       1000         1000       1000         1000       1000         1000       1000         100 |

「間」をもたせたい前の文と後の文の間をポイントし、右クリックを行なって「ポーズ」を選択しま す。数字の単位はミリセカンドなので、1000を入力すると1秒の「間」をもたせる事が出来ます。

3つ目は「アクセント」です。ピンポイントでアクセントを調整することが出来ます。 0~9の数字を入力する事で数字が高いほど、強いアクセントで読み上げを行います。このタグ を使用すると、タグの前後の文章の抑揚が変化したりする場合があるので、設定後は必ず、変 更をした文章一文を再生確認して下さい。

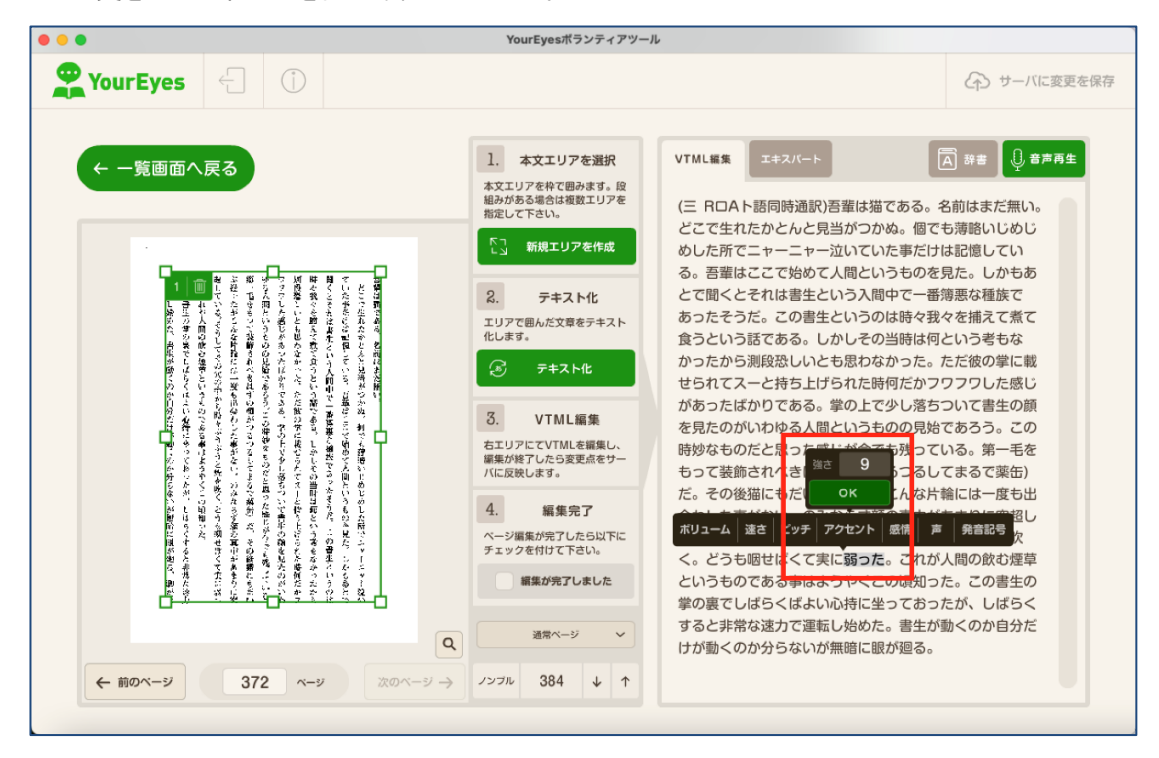

6. 編集の保存

サーバーに保存すべき変更内容がある場合、ボランティアツール右上にある「サーバーに変更を保 存」ボタンが赤くなります。クリックすることで現在の内容をサーバーに保存することが出来ます。

|                                                         | ▶ サーバに変更を                                                                     | <b>ール</b> |                                                                                                    |
|---------------------------------------------------------|-------------------------------------------------------------------------------|-----------|----------------------------------------------------------------------------------------------------|
| (E RDA hānojā mā kā kā kā kā kā kā kā kā kā kā kā kā kā | YTMLEET 14スペート ○ Par ● Panet (こ R CR OA ト E E E E E E E E E E E E E E E E E E |           | YTML## 14スペート () 3 # () () ## () ##() () ##() () ##() () ##() () ##() () ##() () () () () () () () () () () () () ( |

### 7. 審査

全部のページの修正が終わったら、「ページを編集する」画面の右上にある「審査に提出」ボタンを 押して、YourEyes 事務局に提出します。審査が完了すると書籍一覧の表示が『審査中』から『審査 完了』に切り替わります。

本の途中のページが抜けている、間違った修正がされているなどの場合には、もう一度修正をお 願いする場合もありますので、ご了承ください。修正の差し戻しのお願いは、メールにてお送りいたし ます。お手数ではありますが、メールの内容に沿った修正にご協力いただき、再度、審査にご提出く ださい。審査には時間がかかる場合がありますのでご了承ください。また、審査完了後に事務局で 修正データを編集する場合もありますのでご了承ください。

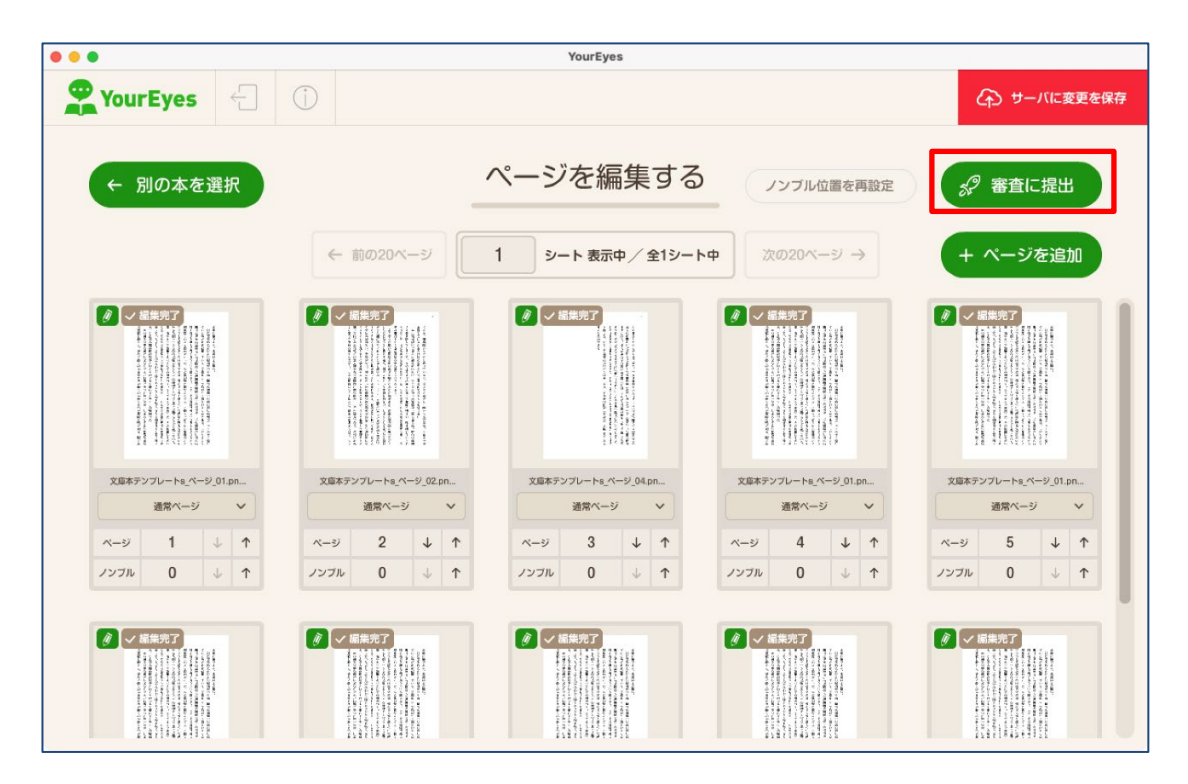